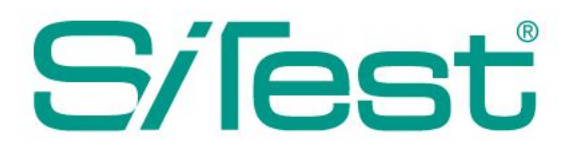

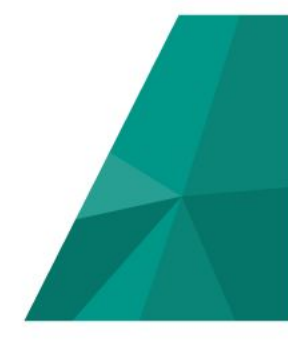

# スタートガイド

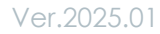

このたびはウェブ解析・改善ツール「SiTest(サイテスト)」の導入をご検討いただき、誠にありがとうございま す。 本ガイドでは、SiTest の「アカウントの開設」から、SiTest でコンバージョンを計測するための「ゴールの 設定」までをご案内します。

| 目 | 次 |
|---|---|
|   |   |

| アカウントを開設する                      | 2  |
|---------------------------------|----|
| ログインする                          | 3  |
| プロジェクトを作成する                     | 4  |
| トラッキングコードを「Google タグマネージャ」で配信する | 6  |
| トラッキングするドメインを追加する               | 10 |
| 異なるドメインをトラッキングする                | 11 |
| トラッキングを制限する                     | 12 |
| 「オプトアウト」を設定する                   | 14 |
| 「ゴール」を設定する                      | 16 |
| ゴールの新規作成:「通常作成」                 | 16 |
| 「ステップ」を追加する                     | 19 |
| ゴールの新規作成:「カスタムゴール」の新規作成         | 20 |
| トラブルシューティング                     | 21 |

### アカウントを開設する

### 1.「SiTest 公式サイト」にアクセスする

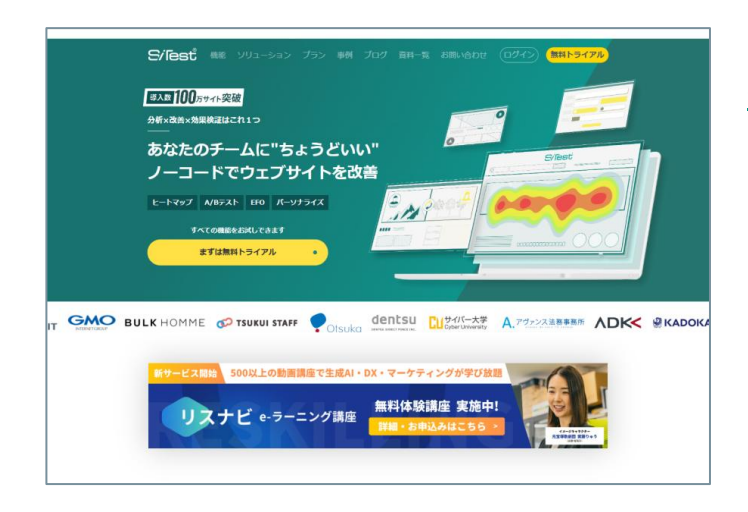

「Google Chrome ウェブブラウザ」で、 「<u>SiTest 公式</u> <u>サイト</u>」にアクセスしてください。

### 2.「無料トライアル」に申し込む

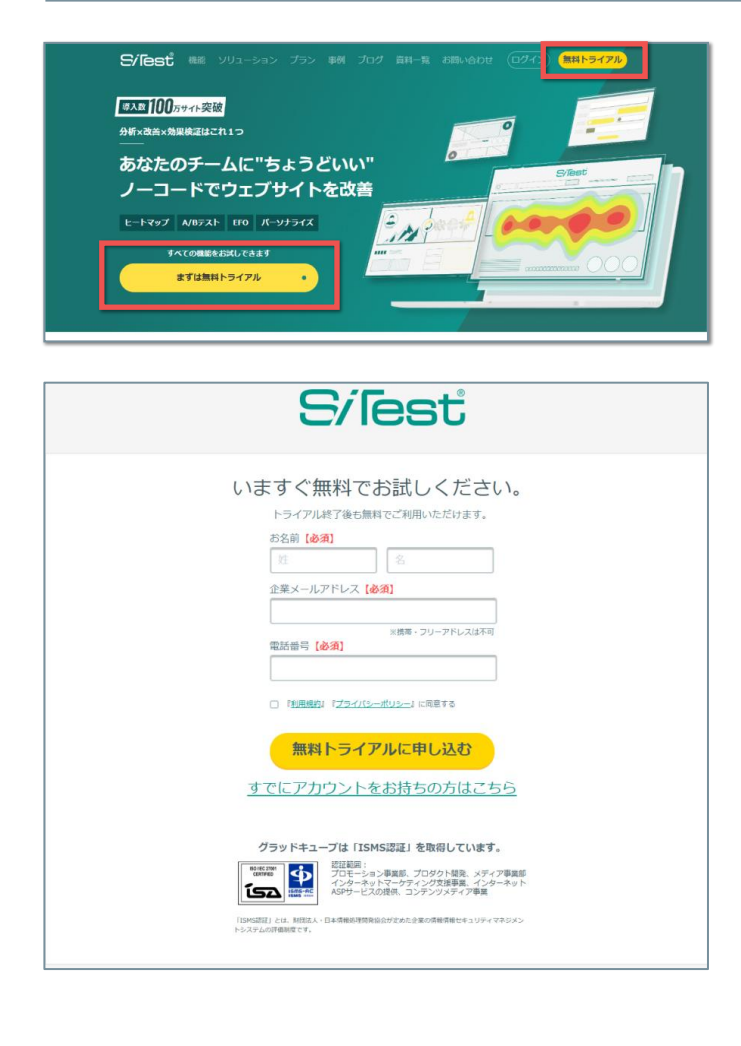

「無料トライアル」のボタンをクリックします。 「無料トライアル」の入力フォームに、お客様の「お 名前」、「メールアドレス」、「電話番号」を入力し てください。

「<u>利用規約</u>」ページをご一読いただいたうえで同意い ただければ [**利用規約に同意して申し込む**] ボタンを クリックしてください。

弊社にて登録内容を確認後、登録したメールアドレス 宛にお客様のログイン情報(メールアドレスおよびパ スワード)を送付します。 1.「SiTest 公式サイト」にアクセスする

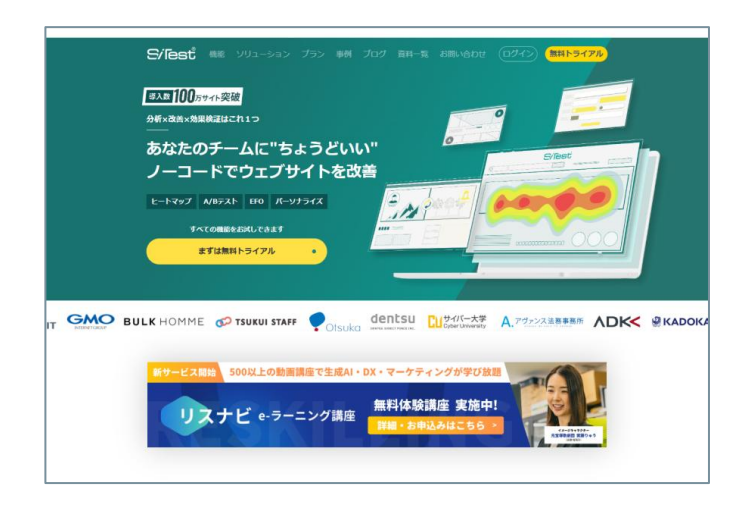

「**Google Chrome**」ウェブブラウザで、「<u>SiTest 公式</u> <u>サイト</u>」にアクセスしてください。

### 2. 「ログイン画面」を開く

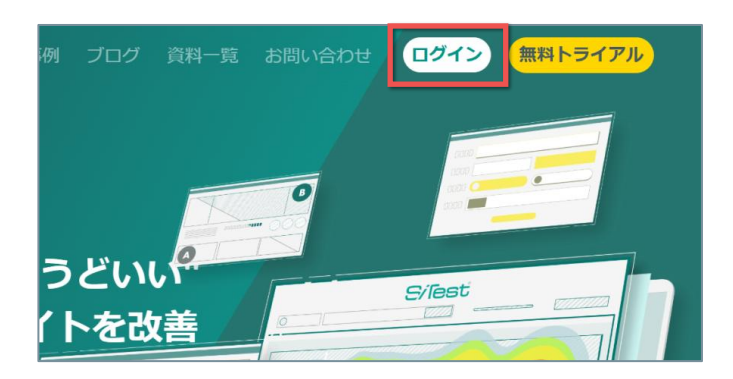

「<u>SiTest 公式サイト</u>」画面右上の[**ログイン**]ボタン をクリックしてください。

### 3. ユーザー情報を入力してログインする

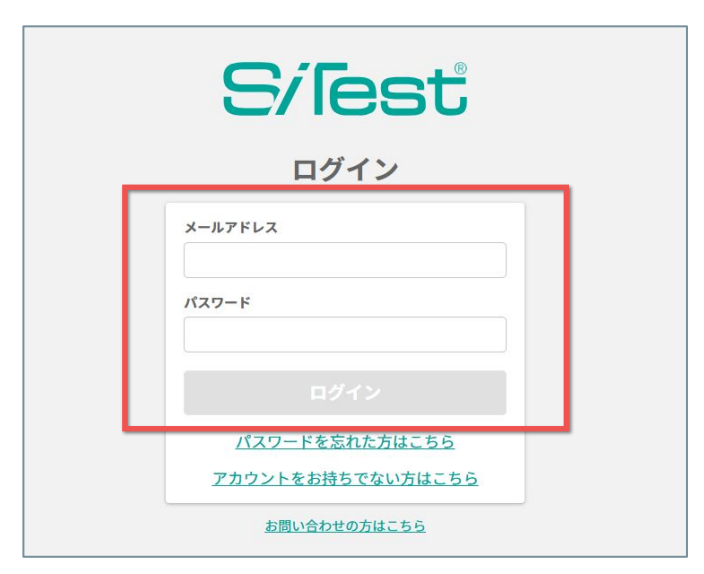

アカウントの開 設 時に登 録したメールアドレスと、 メールでご案 内したパスワードを入 力して [**ログイ** ン] ボタンをクリックしてください。

# プロジェクトを作成する

SiTest にログインすると、基本設定と新規プロジェクトの作成を行う画面が表示されます。

### 1. SiTest の基本設定

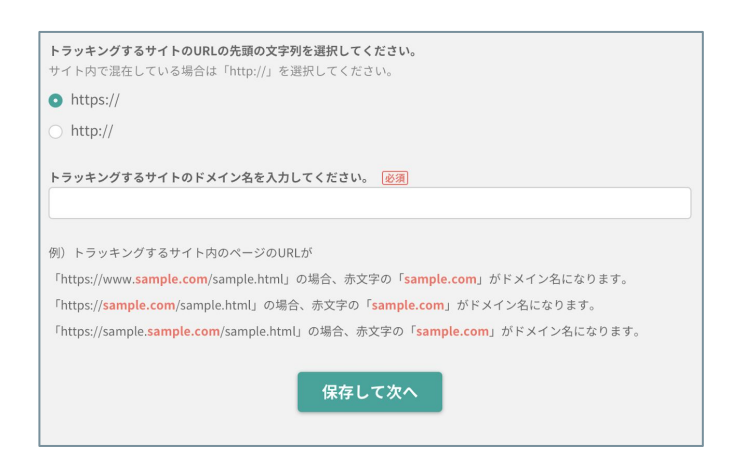

トラッキングするサイトのURLの先頭の文字列を選択 してください。(初回のみ)

トラッキングするサイトのドメインを入力して [**保存** して次へ] ボタンをクリックしてください。

### 2. 新規プロジェクトの基本設定

| 2.新規プロジェクトの基本設定      |  |
|----------------------|--|
|                      |  |
| プロジェクト名を入力してください。 参須 |  |
| 名称未設定プロジェクト          |  |
| Step 1.に戻る 保存して次へ    |  |

任意の「プロジェクト名」を入力して[**保存して次 へ**]ボタンをクリックしてください。

### 3. トラッキングするサイトの状況

| トラッキングするサイトのデバイス<br>ださい。                                          | (パソコン/スマートフォン)ごとの表示の対応状況を以下から選択してく             |
|-------------------------------------------------------------------|------------------------------------------------|
| ご自身で判断できない場合は、サイトの管理<br>い]を選択してください。                              | <b>聖者またはサイトの制作者にご確認ください。 対応状況が不明の場合は、[わからな</b> |
| Q レスポンシブデザインに対応して                                                 | เงอ                                            |
| <ul> <li>レスポンシブデザインに対応して</li> </ul>                               | おらず、パソコンとスマートフォンとでページのURLが同じ                   |
| ○ レスポンシブデザインに対応して                                                 | おらず、パソコンとスマートフォンとでページのURLが異なる                  |
| ○ わからない                                                           |                                                |
| ショッピングカート                                                         | <b>经</b> 密 機能                                  |
|                                                                   | 120.9%(200日)                                   |
| ユーザーログイン                                                          | rtxwrossab<br>ブログ                              |
| ユーザーログイン<br>● 提供している                                              | であって知道<br>プログ                                  |
| <ul> <li>ユーザーログイン</li> <li>● 提供している</li> <li>● 提供していない</li> </ul> | ox.no.esho<br>ブログ                              |
| ユーザーログイン <ul> <li>提供している</li> <li>提供していない</li> </ul>              | ox.no.esho<br>ブログ                              |
| ユーザーログイン<br>● 提供している<br>● 提供していない                                 | orun tallio<br>ブログ<br>Step 1.に戻る 保存して次へ        |

トラッキングするウェブサイトの状況を選択して [**保** 存して次へ] ボタンをクリックしてください。

(次ページの「4.トラッキングコードの設置」へ続く)

### 4. トラッキングコードの設置

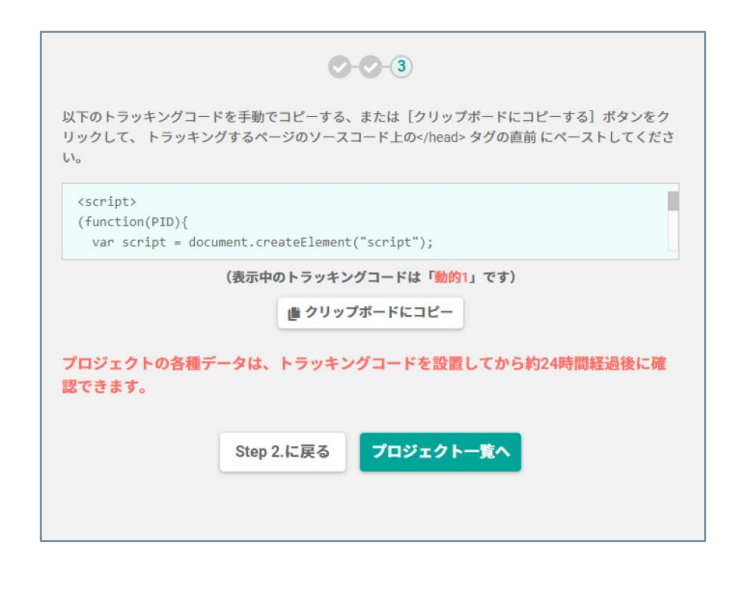

トラッキングするページに 設置 するためのトラッキン グコードが表示されます。

```
トラッキングコードは <script> タグではじまり、</script> タグ
で終わる文字列です。
表示されたトラッキングコードは、作成中のプロジェクトにのみ
使用できます。
表示されたトラッキングコードを手動で「コピー」す
るか、 [クリップボードにコピーする] ボタンをク
リックして、トラッキングするページのソースコード
上の <head> 内に「ペースト」してください。
[プロジェクトー 覧へ] ボタンを押すと、「プロジェ
クトー覧画面」に移動します。
```

### トラッキングコードの種類と違いについて

| 種類   | 該当するウェブサイト                                                                                                    | 仕様                                                                                                    |
|------|----------------------------------------------------------------------------------------------------|----------------------------------------------------------------------------------------------------|
| 新動的1 | <ul> <li>表示内容が「動的に変わる」ウェブサイト</li> <li>(ショッピングカート、検索機能、ログイン機能など)</li> <li>「スマートフォン 専 用 ページ」のURLにリダイレクト<br/>(転送) されるウェブサイト</li> <li>(index.html → (転送) → /sp/index.html など)</li> </ul> | このトラッキングコードを設置したページへの最初<br>の訪問者が閲覧した内容(HTML)の一部を、SiTest<br>のシステム内に保存します。<br>ヒートマップ解析などで背景に表示されるウェブ<br>ページは、SiTest のシステム内に保存されたHTMLを<br>もとに表示しますが、画像やCSSなどのデータはウェ<br>ブサーバーから取得して表示します。             |
| 新動的2 | 「動的1」に該当して、さらに下記の内容が該当する場合 <ul> <li>URLは同じで「スマートフォン専用のコンテンツを表示する」ウェブサイト</li> </ul>                                                                                                   | 仕様は「動的1」と同様です。<br>SiTest 上ではパソコン/スマートフォン(SP)の<br>ページが別URLとしてトラッキングされます。<br>SiTest 上でスマートフォンのデータを見るときは、<br>各ヒートマップ機能で「 <b>(SP)</b> 」がついたURLを選<br>択して、[デバイス切り替え]ボタンで「スマート<br>フォン」を選択して表示を切り替えてください。 |

以下のようなウェブサイトは、専用の「**カスタムタグ**」を弊社から発行します。

| URLにパラメータなどの情報が <b>付与されて表示内容が</b> | URLにパラメータなどの情報が <b>付与されずに表示内容</b> |
|-----------------------------------|-----------------------------------|
| <b>変わる</b> ウェブサイト                 | <b>が変わる</b> ウェブサイト                |
| (ブログ、CMS など)                      | (入力フォーム、ショッピングカート など)             |
| ※詳しくは <u>ヘルプページ</u> をご覧ください。      | ※詳しくは <u>ヘルプページ</u> をご覧ください。      |

### トラッキングコードを「Google タグマネージャ」で配信する

「Google タグマネージャ」を利用するには、事前に「**アカウントの作成(または既存のアカウントの使用)**」と 「**コンテナのインストール**」が必要です。詳しくは「<u>タグ マネージャーの設定とインストール</u>」をご確認くださ い。

#### 1. 新しいタグを追加する

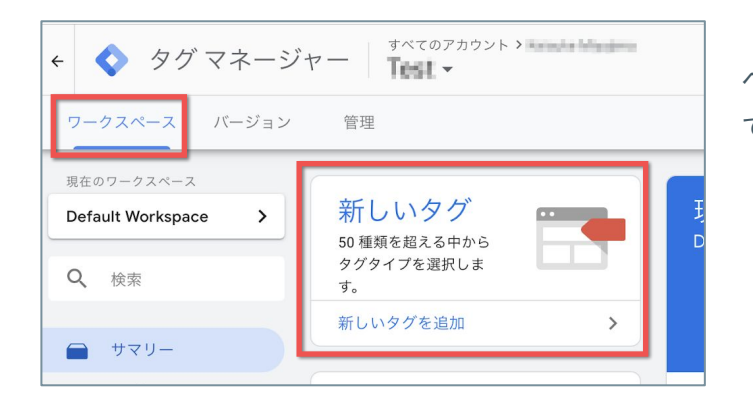

「Googleタグマネージャ」の管理画面で「ワークス ペース」画面を開いて、 [**新しいタグ**]をクリックし てください。

### 2. タグを設定する

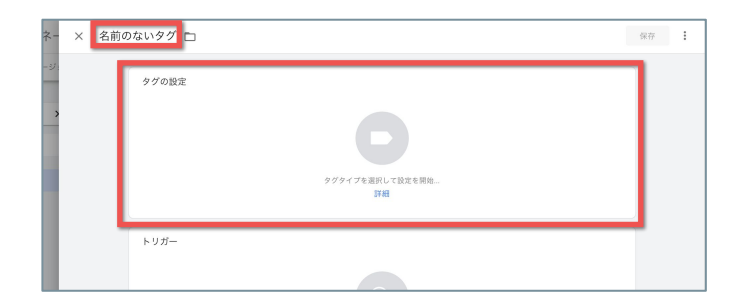

「タグの設定」画面の左上の[タグの名前]に任意の 名前を入力して、[**タグの設定**]をクリックしてくだ さい。

[タグの名前]を初期値の「名前のないタグ」のままにしておく と、「**10. タグを保存する**」の保存時に[タグの名前]の変更を 求めるダイアログが表示されます。

### 3. タグタイプを選択する

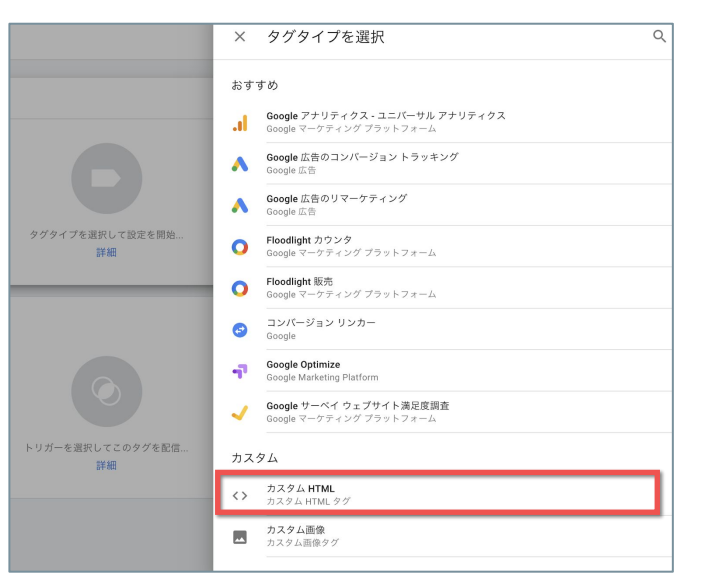

「タグタイプを選択」一覧から[**カスタムHTML**]をク リックしてください。

(次ページの「4.カスタムHTMLを設定する」へ続く)

### 4. カスタムHTMLを設定する

| タグの設定                                                                                                    | P.6の 「 <b>4. トラッキングコードの設置</b> 」で表示されたト                                                              |
|----------------------------------------------------------------------------------------------------|----------------------------------------------------------------------------------------------------|
| - タグの理論                                                                                                    | ラッキングコードを 手 動 で「コピー」するか、[ <b>ク</b>                                                                  |
| ★ カスタム HTML<br>カスタム HTML タグ                                                                                                    | <b>リップボードにコピーする</b> ]ボタンをクリックして、                                                                    |
|                                                                                                    | 「タグの設定」の[ <b>HTML</b> ]の入力フィールドにペース                                                                 |
| <pre>(function(PID){     var script = document.createElement("script");     script.sc = "https://tracking.sitest.jp/tagip=" + PID + "&amp;u=" + encodelRIComponent(location.origin + location.pathname     location.saarch);     script same = true:</pre> | トしてください。                                                                                            |
| document.head.appendChild(script):<br>))("sfTHT5(cHbb4");<br>                                                                                                    | 以下のトラッキングコードを手動でコピーする、または[クリップボードにコピーする]ボタンをク<br>リックして、 トラッキングするページのソースコード上の タグの直前 にペーストしてくださ<br>い。 |
| K                                                                                                    | <script></script>                                                                                   |

### 5. トリガーの選択画面を開く

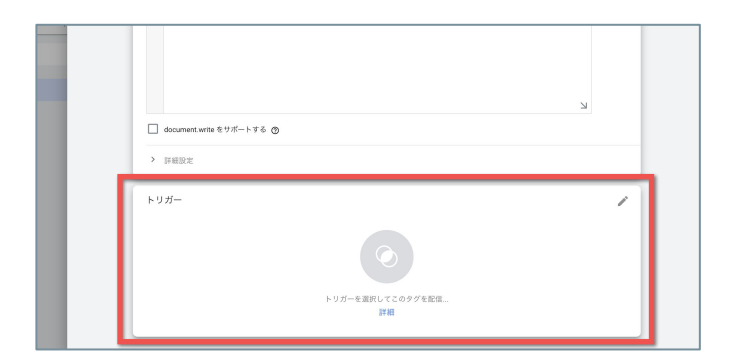

「タグの設 定」の下にある[**トリガー**]をクリックし てください。

### 6. 新しいトリガーを追加する

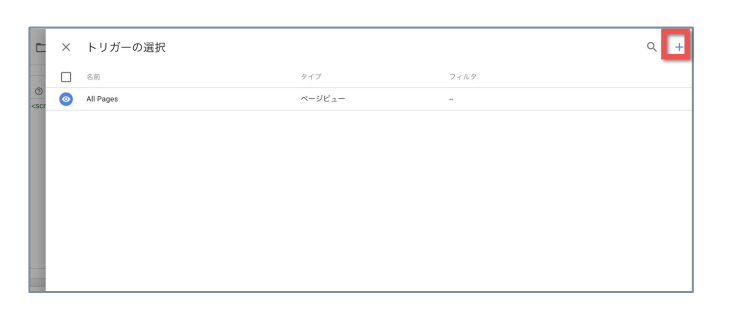

「トリガーの選択」画面の右上の [+] ボタンをク リックしてください。

### 7. トリガーを設定する

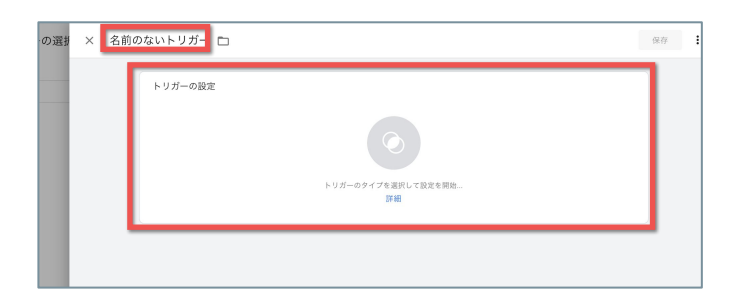

「トリガーの設定」画面の左上の「トリガーの名前」 に任意の名前を入力して、 [**トリガーの設定**]をク リックしてください。

[トリガーの名前]を初期値の「名前のないトリガー」のままに しておくと、「**9. トリガーの設定を保存する**」の保存時に[トリ ガーの名前]の変更を求めるダイアログが表示されます。

(次ページの「8.トリガーのタイプを選択する」へ続く)

### 8. トリガーのタイプを選択する

| ページビュー     |
|------------|
| DOM Ready  |
| ウィンドウの読み込み |
| ページビュー     |
| 初期引化       |

「トリガーのタイプを 選 択 」 一 覧 から [ページ ビュー] または [初期化] をクリックしてください。

### 9. トリガーの設定を保存する

| × <u>SiTestトリガー</u> ロ                                                                                                    | 「このトリガーの発生場所」の[ <b>すべての ページ</b>                                                                                                    |
|----------------------------------------------------------------------------------------------------|----------------------------------------------------------------------------------------------------|
| <i>保存</i> :                                                                                                    | ビュー イベント]または「すべての 初期化 イベン                                                                                                    |
| トリガーの設定                                                                                                    | ビュー イベント」または [すべての 初期化 イベン                                                                                                    |
| トリガーのタイプ                                                                                                    | ト] のラジオボタンを [オン] にして、 右 上 の [保                                                                                                    |
|                                                                                                    | 存] ボタンをクリックしてください。                                                                                                    |
| <ul> <li>× SiTestトリガー □</li> <li>・リガーの設定</li> <li>トリガーの設定</li> <li>トリガーの分イブ</li> <li>③ ページビュー</li> <li>このトリガーの発生場所</li> <li>○ すべてのページビュー</li> <li>● 一部のページビュー</li> <li>(***)</li> <li>● 一部のページビュー</li> <li>● 一部のページビュー</li> </ul> | <br>  特定のURLの計測のみに限定したい場合は [ <b>一部の</b><br>ページビュー イベント] または [ <b>一部の 初期化 イベ</b><br>ト] のラジオボタンを [オン] にして条 件を指定の<br>え、右上の [ <b>保存</b> ] ボタンをクリックしてください。 |

### 10. タグを保存する

| × SiTe | estトラッキングコード 🗅              | 保存 |
|--------|-----------------------------|----|
|        | <b>タグの設定</b><br>9グの運動       |    |
|        | → カスタム HTML<br>カスタム HTML タグ |    |
|        | HTML ()                     |    |

「タグの設定」画面の右上の[**保存**]ボタンをクリッ クしてください。

(次ページの「**11. 公開する**」へ続く)

### 11. 公開する

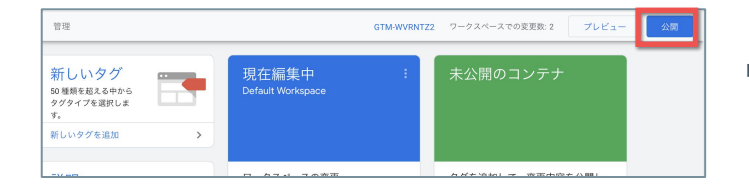

| ▼ パージョンの公開と作成                     | パージョンの作成                   |
|-----------------------------------|----------------------------|
| (-ジョン名<br>わかりやすい名前を近加<br>(-ジョンの版料 | ACCUMULATION -> 2 - CTAURY |
| 変更内容の詳しい説明を追加                     |                            |
|                                   |                            |

「ワークスペース」画面の右上の [**公開**] ボタンをク リックしてください。

「変更の送信」画面で [バージョンの公開と作成] が 選択された状態で、 [バージョン名] と [バージョン の説明] に任意の内容を入力して、右上の [公開] ボ タンをクリックしてください。

[**バージョン名**] と [**バージョンの説明**] を入力せずに [**公開**] ボタンをクリックすると、入力を求めるダイアログが表示されま す。

詳しくは「<u>タグマネージャ ヘルプ</u>」をご確認くださ い。

## トラッキングするドメインを追加する

P.4の「**SiTest の基本設定**」で登録したドメインとは別のドメインをトラッキングしたいときは、ドメインの追加の設定が必要です。

### 1.「SiTestの設定」画面を開く

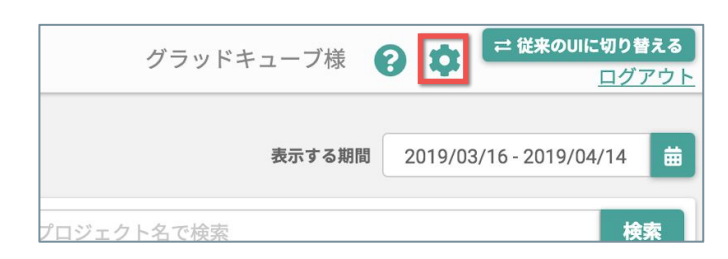

2.「ドメイン設定」画面を開く

| ✿ SiTestの設定を終了する | プロフィール設定           |
|------------------|--------------------|
| プロフィール設定         |                    |
| パスワード設定<br>一般設定  | 名前 必須<br>グラッドキューブ  |
| ドメイン設定           | メールアドレス 必須         |
| ユーザー設定           | user@glad-cube.com |

「SiTest の設定」画面の左のメニューの[**ドメイン設 定**]をクリックしてください。

画面の右上の〔2〕ボタンをクリックしてください。

### 3. トラッキングするドメインを追加する

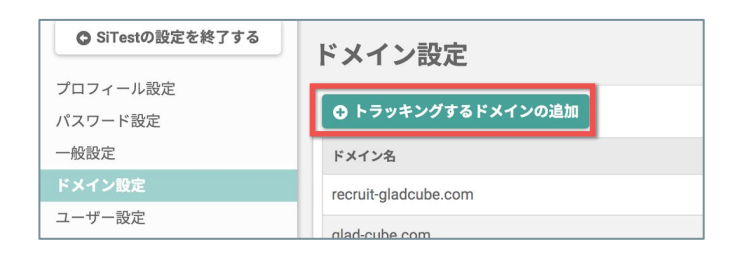

[**トラッキングするドメインを登 録**] ボタンをクリッ クしてください。

### 4. 追加するドメイン名を入力する

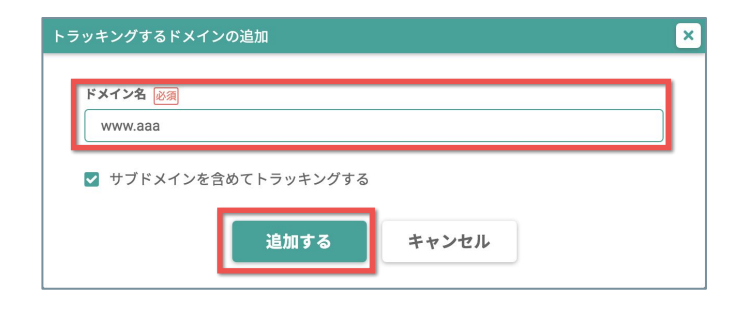

トラッキングしたいドメイン名を入力して [追加する] ボタンをクリックしてください。

#### サブドメインを含めてトラッキングしたいときは

サブドメインの1つ上位レベルのドメイン(例:www.1-aaa.com と www.2-aaa.com の場合は、aaa.comのみ)を登録して、[サブド メインを含めて計測する]のチェックボックスを[オン]にしてください。(この例の場合、「1-aaa」と「2-aaa」への訪問の計測が統合さ れます)

### 異なるドメインをトラッキングする

サイト訪問者がウェブサイト内で異なるドメインのページを移動する場合(例:トップページと決済ページでドメ インが異なる など)は、それぞれのドメインのページにトラッキングコードを設置(クロスドメイン)すること で、サイト訪問者の行動データをまとめて計測できます。

#### 1.「プロジェクトの設定」画面を開く

|         | Q プロジェクト名で検索 |           | 検索    |
|---------|--------------|-----------|-------|
| ッグ状況 ⊜  | トラッキングの制限 🌲  | ■ メールレポート |       |
| トラッキング中 | 制限なし         | ✓ 受信する    | <>> 🗘 |
| トラッキング中 | 制限なし         | ✓ 受信する    |       |

### 2.「クロスドメイン設定」画面を開く

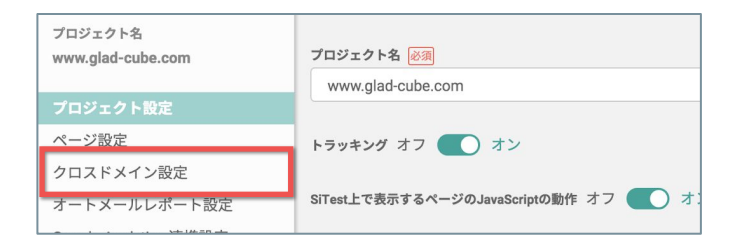

「プロジェクトの設定」画面の左のメニューの [**クロ** スドメイン設定] をクリックしてください。

### 3. クロスドメインのトラッキングを設定する

クロスドメイン設定

[**クロスドメインをトラッキングする**]のチェック ボックスを [**オン**] にしてください。

### 4. トラッキングするドメインを選択する

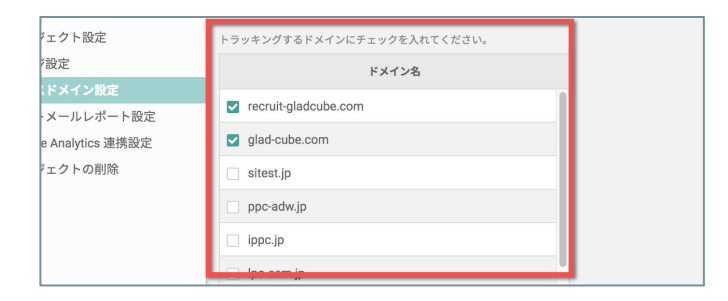

ドメイン名の一覧から登録済みのドメインを選択でき るようになるので、**トラッキングしたいすべてのドメ イン**のチェックボックスを[**オン**]にしてください。

### 5. 設定の変更を保存する

**変更を保存する** dCube.Inc All Rights Reserved. \* [変更を保存する] ボタンが押されるまで設定は反映されま [変更を保存する] ボタンをクリックしてください。

条件を設定して SiTest のトラッキングを制限できます。

### 1.「プロジェクトの設定」画面を開く

|          | <b>Q</b> プロジェクト名で検索 |           | 検索 |
|----------|---------------------|-----------|----|
| ∨グ状況 🌐   | トラッキングの制限 🍦         | ■ メールレポート |    |
| 「トラッキング中 | 制限なし                | ✓ 受信する    | >  |
| トラッキング中  | 制限なし                | ✓ 受信する    |    |

「プロジェクトー覧」画面で、トラッキングを制限し たいプロジェクト名の右端の [ 🏟 ] ボタンをクリック してください。

### 2.「プロジェクト設定」画面を開く

| www.glad-cube.com | プロジェクト名 必須                           |
|-------------------|--------------------------------------|
|                   | www.glad-cube.com                    |
| プロジェクト設定          |                                      |
| ページ設定             | トラッキング オフ 🛑 オン                       |
| クロスドメイン設定         |                                      |
|                   | SiTest上で表示するページのJavaScriptの動作 オフ 🦳 オ |

「プロジェクトの設定」画面の左のメニューの [プロ ジェクト全体のトラッキング設定] をクリックしてく ださい。

### 3. [トラッキングの制限] を設定する

### ①プロジェクト全体のトラッキングをオフにする

| ・の設定を終了  | プロジェクト全体のトラッキング設定               |
|----------|---------------------------------|
|          | トラッキング                          |
|          | ● オン                            |
|          | ○ <b>オ</b> フ                    |
| 2        |                                 |
| \$のトラッキン | トラッキングの制限                       |
|          | 制限なし(すべてトラッキング) ▼               |
| ラッキング設定  |                                 |
| 2        |                                 |
| 定        |                                 |
| /ション設定   | ※ [変更を保存] ボタンをクリックすると設定が反映されます。 |
|          |                                 |

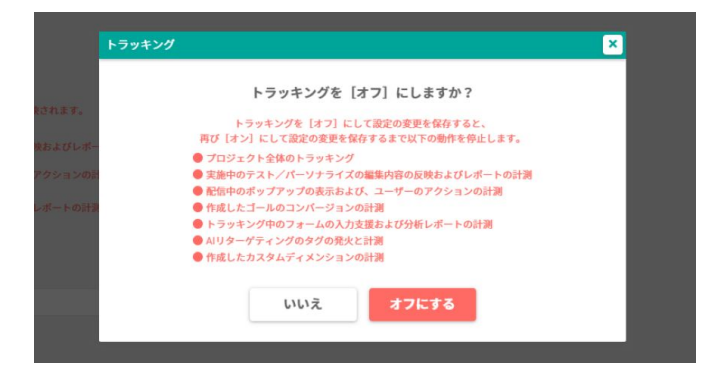

プロジェクト全体のトラッキングを停止したい場合は [**トラッキング**]の [**オフ**] のラジオボタンを選択し てください。

ダイアログに記載されている注意事項を確認のうえ [**オフにする**]をクリックしてください。

(次ページ「②条件を設定してトラッキングの制限する」へ続く)

### ②条件を設定してトラッキングの制限する

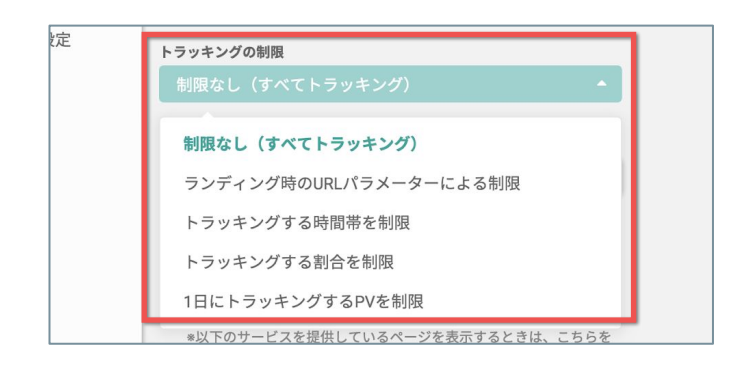

トラッキングに制限をかけて計測したい場合は、 [**トラッキングの制限**]メニューから制限の項目を選 択して、条件を設定してください。

| ランディング時のURLパラメーターによる制限 | サイト訪問者のランディング時に、設定した「key」・「value」のURLパラ<br>メーターが含まれている場合のみトラッキングします。<br>(完全一致で判断されます) |
|------------------------|---------------------------------------------------------------------------------------|
| トラッキングする時間帯を制限         | 設定した時間帯のみトラッキングします。                                                                   |
| トラッキングする割合を制限          | 訪問に対して設定した割合だけトラッキングします。                                                              |
| 1日にトラッキングするPVを制限       | 0時からトラッキングを開始して、設定したPV数に達するとトラッキングを<br>停止します。                                         |

### 4. 設定の変更を保存する

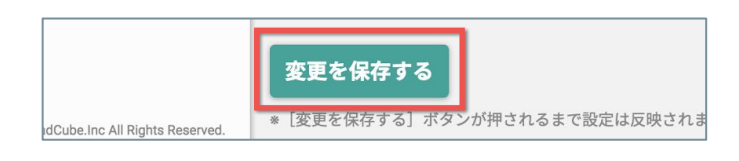

[変更を保存する] ボタンをクリックしてください。

### 「オプトアウト」を設定する

サイト訪問者の中でも「**カスタマーのみ**」の正確なデータを計測するために、お客様ご自身を含めた関係者のアク セスによるトラッキングを規制(オプトアウト)できます。「オプトアウト」の設定には2つの方法があります。

### ①外部のページで「オプトアウト」を設定する

### 1.「SiTestの設定」画面を開く

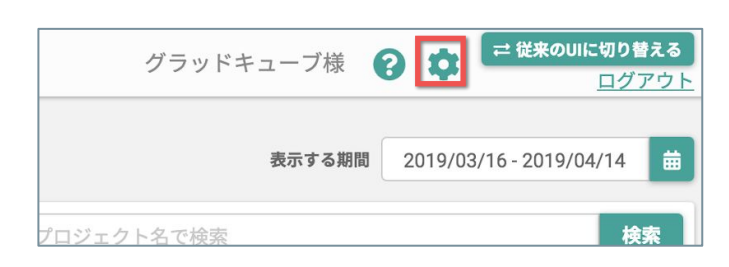

### 2.「一般設定」画面を開く

| G SiTestの設定を終了する | プロフィール設定           |
|------------------|--------------------|
| プロフィール設定         |                    |
| パスワード設定          | 名前必須               |
| 一般設定             | グラッドキューブ           |
| ドメイン設定           | メールアドレス 必須         |
| ユーザー設定           | user@glad-cube.com |

「SiTest の設定」画面の左のメニューの[**一般設定**] をクリックしてください。

画面の右上の [ 🏩 ] ボタンをクリックしてください。

### 3. 外部の「オプトアウト設定」ページを開く

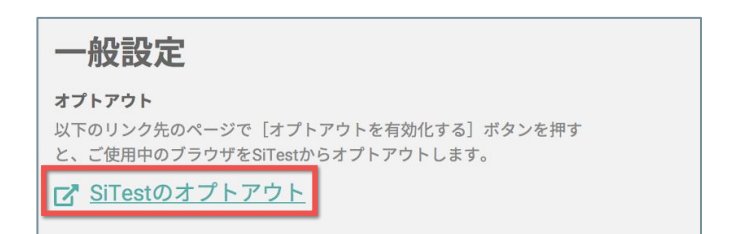

[SiTestのオプトアウト] をクリックしてください。

### 4.「オプトアウト設定」ページで「オプトアウト」を有効化する

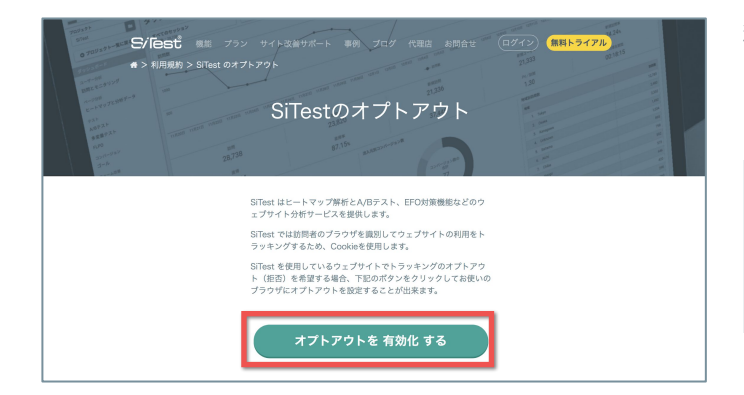

移動した「<u>SiTestのオプトアウト</u>」ページ上の[**オプト アウトを 有 効 化 する**]ボタンをクリックしてくださ い。

ボタン上の文言が「オプトアウトを無効化する」に切り替わる と、もう一度ボタンをクリックして「オプトアウトを無効化」す るまで、使用中のブラウザでトラッキング中のウェブサイトへア クセスしても SiTest で行動データが計測されなくなります。

### ② IPアドレスを指定して「オプトアウト」を設定する

### 1.「SiTestの設定」画面を開く

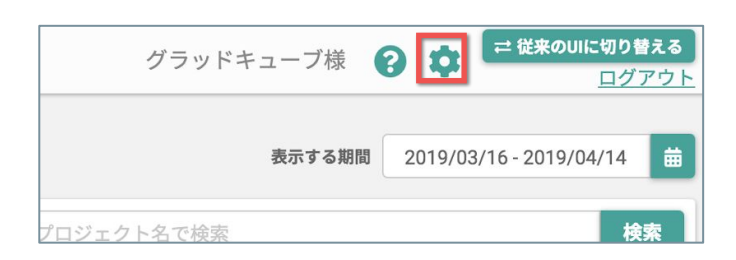

画面の右上の[‡ ]ボタンをクリックしてください。

### 2.「一般設定」画面を開く

| ✿ SiTestの設定を終了する | プロフィール設定           |
|------------------|--------------------|
| プロフィール設定         |                    |
| パスワード設定          | 名前必须               |
| 一般設定             | グラッドキューブ           |
| ドメイン設定           | メールアドレス 必須         |
| ユーザー設定           | user@glad-cube.com |

「SiTest の設定」画面の左のメニューの [**一般設定**] をクリックしてください。

### 3.「オプトアウト」したいIPアドレスを入力する

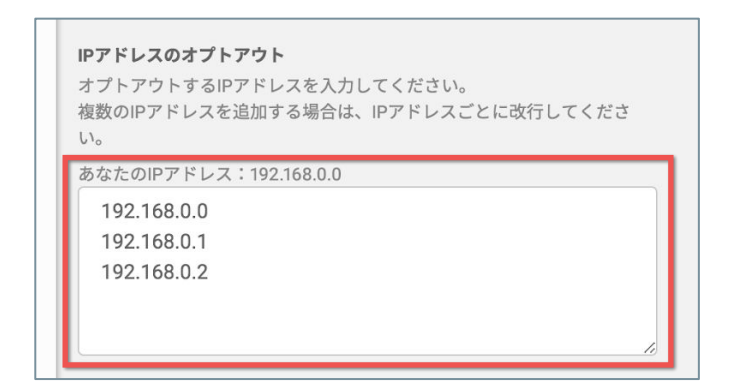

[**IPアドレスのオプトアウト**]の入力フィールドに、 オプトアウトしたい「パブリックIPアドレス」・「グ ローバルIPアドレス」を入力してください。

入力フィールド内で改行すると複数のIPアドレスを登録できます。

IPアドレスの入力で、「\*」を0~255までのワイルドカードとして使用できます。

(例:「192.168.0.\*」と指定すると「192.168.0.0 ~192.168.0.255」までのすべてを除外します)

### 4. 設定の変更を保存する

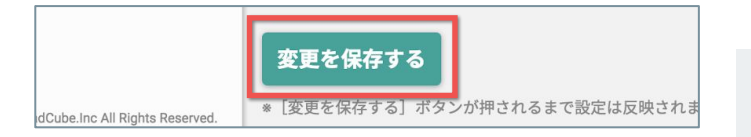

[変更を保存する] ボタンをクリックしてください。

変更を保存すると、入力したIPアドレスからトラッキング中の ウェブサイトへアクセスしても SiTest で行動データが計測されな くなります。

### 「ゴール」を設定する

「**ゴール**」とは、SiTest のシステムで計測する「**コンバージョン**」です。 SiTest では「**通常作成**」と「カスタムゴールコードの発行」の2つの計測方法で「ゴール」を設定できます。

#### ゴールの新規作成:「通常作成」

条件を設定した「**ステップ**」を、サイト訪問者がすべて達成すると「**コンバージョン**」したと計測します。

#### 1.「プロジェクトの設定」画面を開く

| ● プロジェクトの新規作成     |   |         |         |         |
|-------------------|---|---------|---------|---------|
| プロジェクト名 🍦         |   | PV数 🍦   | 訪問数 🌲   | PV数/訪問数 |
| <u>SiTest</u>     | 8 | 100,003 | 210,077 | 1.1     |
| www.glad-cube.com |   | 10.000  | 34004   | 1.02    |

「プロジェクト一覧」画面で、「ゴール」を設定した い[**プロジェクト名**]をクリックしてください。

左のメニューの「**ゴール**]をクリックしてください。

### 2.「ゴール一覧」画面を開く

| TEPO    |       |
|---------|-------|
| コンバージョン | 3月19日 |
| ゴール     | ]     |
| フォーム改善  |       |

計画

### 3. 新しい「ゴール」を作成する

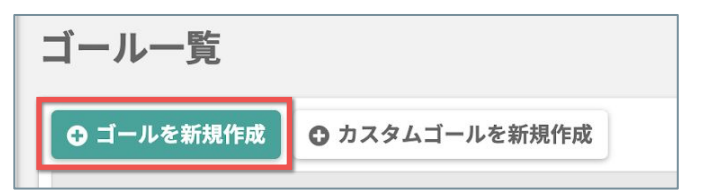

[**ゴールを新 規 作 成**] ボタンをクリックしてください。

### 4.「ゴール」に至るまでの「ステップ」を設定する

| ゴールを新規作成                            |  |
|-------------------------------------|--|
| ゴール名を入力してください。 应 👰                  |  |
| ゴール達成までのステップを設定してください。<br><b>1.</b> |  |
| ステップ名<br>名称未設定ステップ1                 |  |
| ページ指定                               |  |

[**ゴール名**]、 [**ステップ名**] を設定してください。

(次ページの「5.「ステップのページ指定」を設定する」へ続く)

「ページ指定」には、2つの指定方法があります。

### ①トラッキング中のページの一覧から選択する

| 0 | ページを選択        | _          |
|---|---------------|------------|
|   | 選択してください      | Ē          |
|   | URLの正規表現を入力 🚱 | ☑ 正規表現について |
|   |               |            |

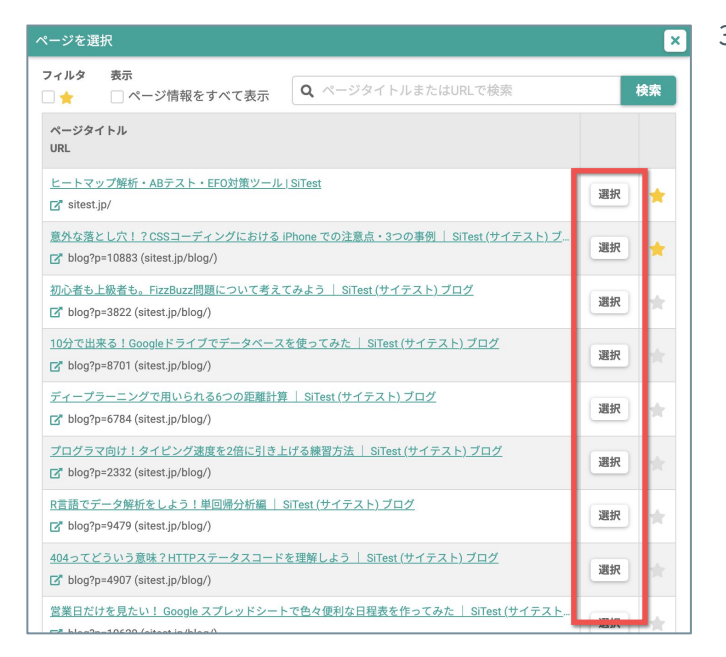

- 1. [ページを選択] のラジオボタンを [オン] にして ください。
- 2. [ 🕒 ] ボタンをクリックしてください。
- 「トラッキング中のページの一覧」から、指定した いページを選択してください。

「トラッキング中のページの一覧」に、指定したいページが表示 されない場合は、目的のページのソースコード上の <head> 内に SiTest のトラッキングコードが設置されているかご確認ください。

#### ② URLの正規表現を入力する

URLの正規表現を入力すれば、複数のページの「**ゴール**」を一括して設定できます。 正規表現についての詳しい説明は「<u>SiTest ブログ</u>」をご確認ください。

| ○ ページを選択        |            |
|-----------------|------------|
| 選択してください        |            |
| ● URLの正規表現を入力 ❷ | ▶ 正規表現について |
|                 |            |

- [URLの正規表現を入力]のラジオボタンを [オン]にしてください。
- 入力フィールドにURLの正規表現を入力してください。

(次ページの「6.「ステップの達成条件」を設定する」へ続く)

### 6.「ステップの達成条件」を設定する

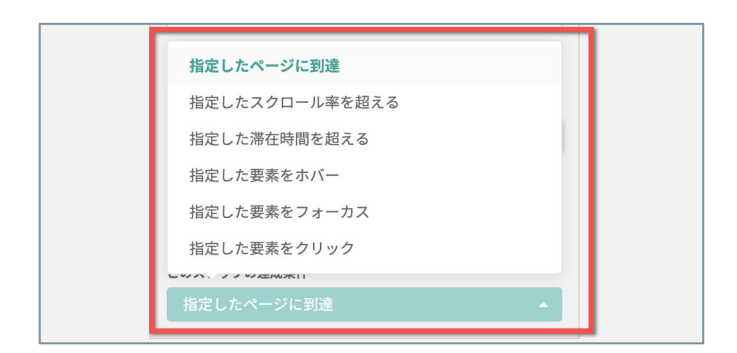

[**このステップの達成条件**]メニューから達成条件の 項目を選択して、詳しい条件を設定してください。

「ステップ」の達成条件には、以下の種類があります。

| 指定したページに到達         | サイト訪問者が「お問い合わせページ」や「商品購入後のサンクスページ」などのコンバージョンに関わるページ<br>へ移動したかを計測できます。<br>サイト訪問者が「指定したページに到達」すると、このステップの条件を達成したと判定します。                                                                                                    |
|--------------------|----------------------------------------------------------------------------------------------------|
| 指定したスクロール率を<br>超える | <b>サイト訪問者がページ上の重要なコンテンツの位置までスクロールして閲覧したかを計測できます。</b><br>サイト訪問者がページ上の「 <b>指定したスクロール率を超える</b> 」と、このステップの条件を達成したと判定します。<br>[要素の指定]入力フィールドに、0~100%までのスクロール率を入力してください。                                                                                                    |
| 指定した滞在時間を超える       | <b>サイト訪問者がページを熟読したかを計測できます。</b><br>サイト訪問者がページ上に「 <b>指定した時間を超えるまで滞在する</b> 」と、このステップの条件を達成したと判定しま<br>す。<br>[ <b>要素の指定</b> ]入力フィールドに、半角数字で0~3600秒までの時間を入力してください。                                                                                                    |
| 指定した要素をホバー         | <ul> <li>サイト訪問者がコンバージョンに関わる CTA (行動喚起)要素のボタンや文字列をマウスホバーしたかを計測できます。</li> <li>「マウスホバー」とは、ボタンなどの要素の上にマウスカーソルが重なった状態です。</li> <li>サイト訪問者がページ上の「指定した要素をマウスホバー」すると、このステップの条件を達成したと判定します。</li> <li>[要素の指定]入力フィールドに、指定したい要素をjQueryセレクタ形式で入力してください。</li> <li>または、「ページから選択]ボタンをクリックすると選択済みのページを表示するので、指定したい要素をクリックで直接選択できます。</li> </ul> |
| 指定した要素をフォーカス       | <ul> <li>サイト訪問者がコンバージョンに関わる入力フォームの入力を開始したかを計測できます。</li> <li>「フォーカス」とは、入力フォームなどの要素が選択されて、入力などの操作が可能になる状態です。</li> <li>サイト訪問者がページ上の「指定した要素をフォーカス」すると、このステップの条件を達成したと判定します。</li> <li>[要素の指定]入力フィールドに、指定したい要素をjQueryセレクタ形式で入力してください。</li> <li>または、「ページから選択」ボタンをクリックすると選択済みのページを表示するので、指定したい要素をクリックで直接選択できます。</li> </ul>           |
| 指定した要素をクリック        | <ul> <li>サイト訪問者がコンバージョンに関わるCTA(行動喚起)要素のボタンや文字列をクリックしたかを計測できます。</li> <li>サイト訪問者がページ上の「指定した要素をクリック」すると、このステップの条件を達成したと判定します。</li> <li>[要素の指定]入力フィールドに、指定したい要素をjQueryセレクタ形式で入力してください。</li> <li>または、[ページから選択]ボタンをクリックすると選択済みのページを表示するので、指定したい要素をクリックで直接選択できます。</li> </ul>                                                        |

### 7.「ゴール」の作成を完了する

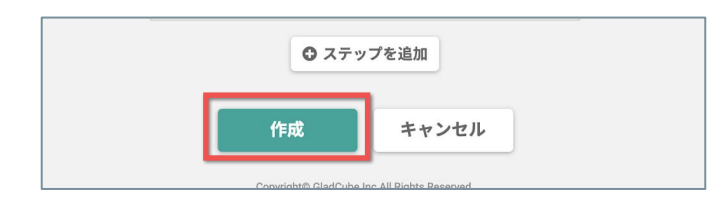

「ゴール」の作成を完了するときは [作成] ボタンを クリックしてください。 ステップを追加するときは、次ページの「ステップ」 を追加するをご確認ください。

### 1. 複数の「ステップ」を追加する

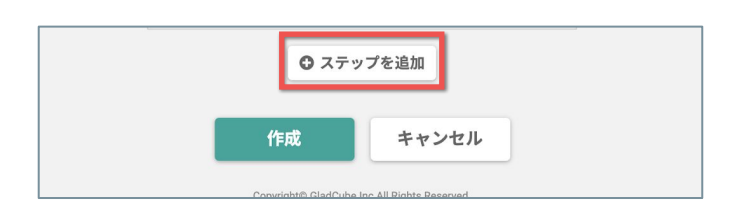

[**ステップを追加**] ボタンをクリックしてください。

### 2. 「ステップ」を設定する

| ゴール連成までのステップを設定してください。            | 計測したい「 <b>ゴール</b> 」の設定が完了するまで、P.16の       |
|-----------------------------------|-------------------------------------------|
| 1.                                | 『4.「ゴール」に 至 るまでの「ステップ」を 設 定 す             |
| ステップ名                             |                                           |
| 名称未設定ステップ1                        | る』から、P.18の『 「 <b>ステッノの達成条件」を設定</b> 9      |
| ページ指定                             | る。までの設定を編り返してください                         |
| <ul> <li>ページを選択</li> </ul>        | る』よくの政圧を除り返してくたらい。                        |
| sitest.jp/                        |                                           |
| URLの正規表現を入力 O         C 正規表現について  |                                           |
|                                   | サイト訪問者が設定した順番通りにすべての「 <b>ステッ</b>          |
| このステップの通成条件                       |                                           |
| 指定したページに到達                        | <b>フ</b> 」の条件を達成すると、「 <b>コンバージョン</b> 」したと |
| +                                 | 計測します。                                    |
| 2. 富制除                            |                                           |
| ステップ名                             | 異なるドメインのページを移動して「ステップ」と「ゴール」を計測し          |
| 名称未設定ステップ2                        | たいときは                                     |
| ページ指定                             |                                           |
| <ul> <li>ページを選択</li> </ul>        | サイト訪問者が「コール」を達成するまでに異なるドメインのページを          |
| sitest.jp/                        | 移動する場合(例:トップページと決済ページでドメインが異なる な          |
| URLの正規表現を入力 @         C* 正規表現について | じけ てわ ざわ のじょ ハーの ページにし ニッキングラードを 決学 (クロ   |
|                                   | と)は、てれてれのトメインのペーンにトラッキングコートを改直(クロ         |
| このステップの連成条件                       | スドメイン)することで、サイト訪問者の「ステップ」と「ゴール」の達成        |
| 指定した要素をクリック ▼                     | を計測できます。                                  |
| 要素の指定 💴                           |                                           |
| S('.header_regist') トページから選択      | 設定万法はP.10の 異なるドメインをトラッキングする」をご確認くだ        |
| ◎ ステップを追加                         | さい。                                       |

### 3. 「ゴール」の作成を完了する

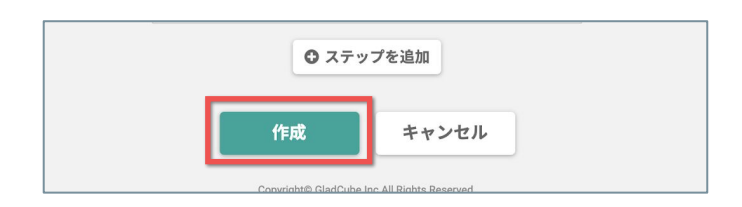

「ゴール」の作成を完了するときは[**作成**]ボタンを クリックしてください。 SiTest で「**カスタムゴール**」を計測するための、JavaScript のコードを発行します。

### 1.「プロジェクトの設定」画面を開く

| ● プロジェクトの新規作成     |   |         |         |           |
|-------------------|---|---------|---------|-----------|
| プロジェクト名 🍦         |   | PV数 🖕   | 訪問数 🍦   | PV数/訪問数 🍦 |
| <u>SiTest</u>     | • | 101.007 | 210,077 | 2.19      |
| www.alad-cube.com |   | 11103   | 54504   | 1.42      |

「プロジェクトー覧」画面で、「ゴール」を設定した い[**プロジェクト名**]をクリックしてください。

### 2.「ゴール一覧」画面を開く

| TLFU    |       |
|---------|-------|
| コンバージョン | 3月19日 |
| ゴール     |       |
| フォーム改善  |       |
|         | 会と自日  |

左のメニューの [**ゴール**] をクリックしてください。

### 3. 新しい「カスタムゴールのコード」を作成する

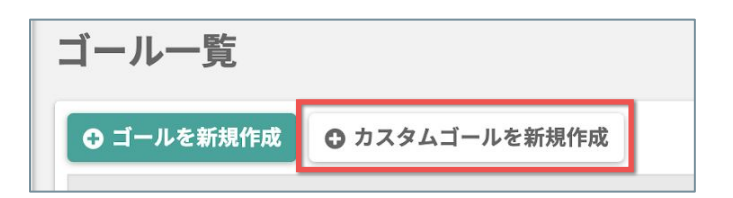

[**カスタムゴールを新規作成**] ボタンをクリックして ください。

### 4.「カスタムゴールコード」を設定する

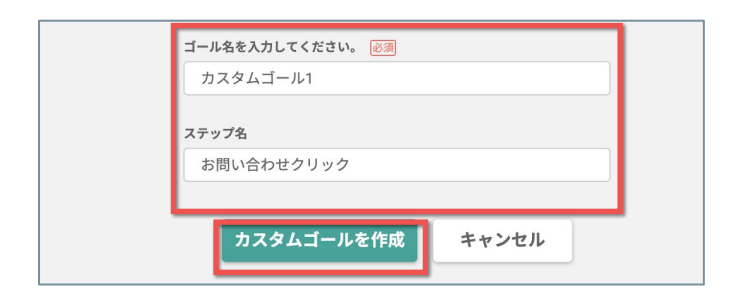

【**ゴール名**】、【**ステップ名**】を設定して、【**カスタ ムゴールを作成**】ボタンをクリックしてください。

5.「カスタムゴールコード」を発行する

| 作成されたカスタ                     | ムゴール                  |  |
|------------------------------|-----------------------|--|
| <pre>sitest.ach sid: }</pre> | ieve_for({gid:,<br>); |  |
|                              | 🏥 クリップボードにコピー         |  |

発 行 された「**カスタムゴールのコード**」を、コンバー ジョンを計 測したいトラッキング中のページのソース コード上で、**イベントを実行したい位置**に設置してく ださい。

### トラブルシューティング

### よくあるご質問

- **〇.** 分析したいページが「ページ選択の一覧」に表示されません。
- A. 分析したいページのソースコード上の **<head>内に** SiTest のトラッキングコードが設置されているかご確認 ください。

### **〇.** ヒートマップの背景のページが正しく表示されません。

#### A. 【ページの表示方法を変更する(ページ単体)】

- 1.ページが正しく表示されない「ヒートマップ解析」画面で、画面右上の [**スクロールデータ**]の左側の [**◇**] ボタンをクリックしてください。
  - 2. ポップアップ上の [背景ページの表示設定] ボタンをクリックしてください。
  - 3.ダイアログ上の [**背景ページの表示方法**] の項目でラジオボタンの [**現在公開中のページを表示**] を [**オン**] にしてください。

#### 【ページの表示方法を変更する(プロジェクト全体)】

- 1.「プロジェクト一覧」画面で、ページが正しく表示されないプロジェクトの右側の [�] ボタンをク リックしてください。
- 2. 「プロジェクトの設定」画面の左のメニューから [ページの表示設定] をクリックしてください。
- 3. [**背景ページ**/**編集ページの表示方法**]の項目でラジオボタンの [**現在公開中のページを表示**]を [**オ** ン] にしてください。

#### よくあるご質問

https://sitest.jp/faq.html

### SiTest | ヘルプセンター

https://support.sitest.jp/hc/ja

Copyright© GladCube.Inc All Rights Reserved.